### nterchange user guide

| Login                                                                                                    |
|----------------------------------------------------------------------------------------------------|
| Please sign in and you will be sent right along.                                                                                      |
| Userhame Password                                                                                                    |
| (Sign Iv)                                                                                                    |
| Several Marka, C.P. Anomali, S. Per, Mar (K.S. et al. Approximate 2013). Statistical Markateria<br>Talasystems<br>Pr. 46 (1971). (St. |
|                                                                                                    |

#### Access the nterchange login screen

In your web browser, type: www.YourWebsiteAddress.com/nterchange/

#### dashboard

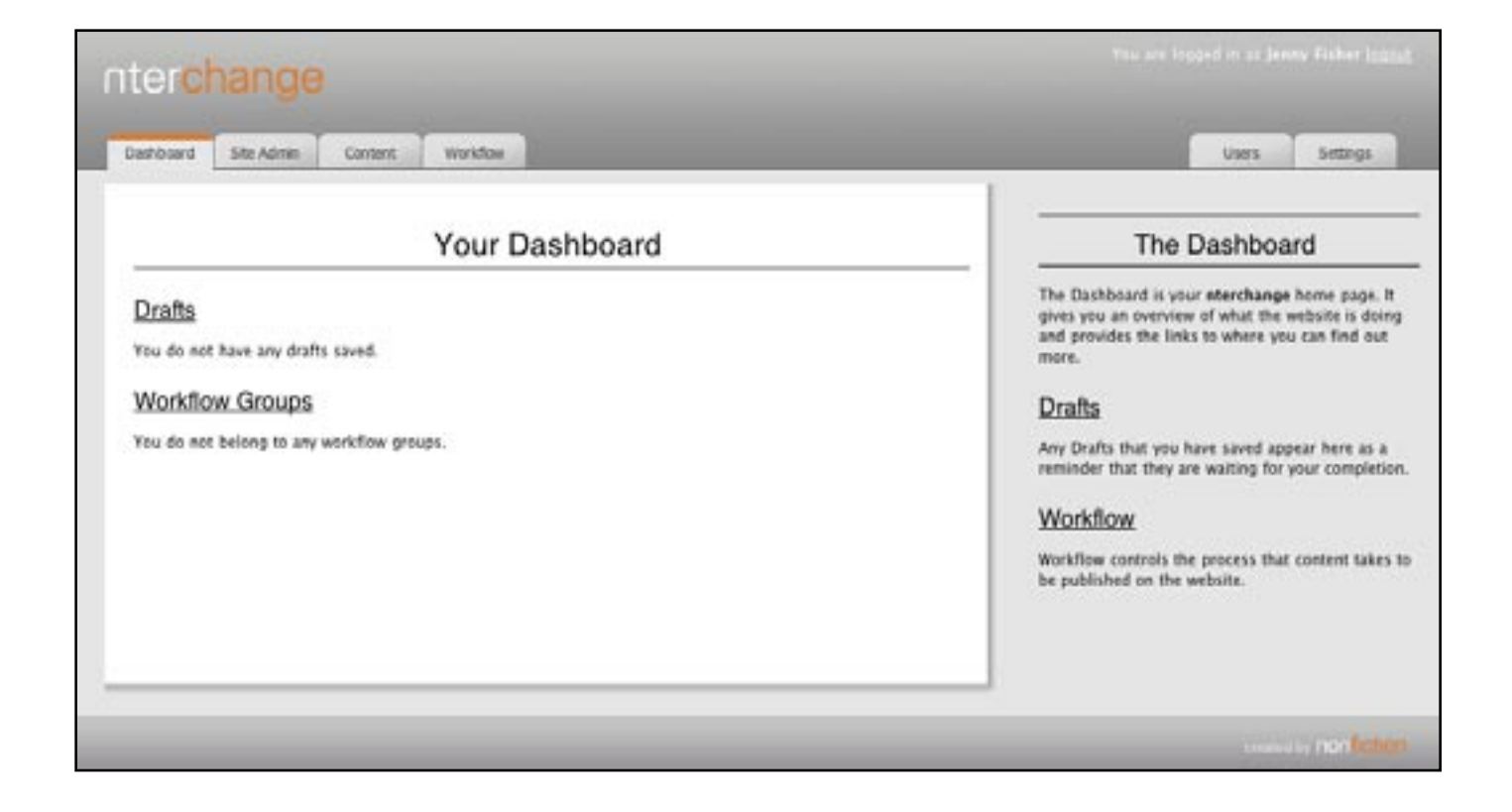

#### Welcome to nterchange

Please note that some users have been assigned limited access to the nterchange website management tool. If you do not see all the tabs or menus illustrated in this guide, your user access may be limited, or some aspects of nterchange may not be enabled for your website. Most users will find the editing options available through the **Site Admin** tab are the most effective way to manage and update a website.

The **Site Admin** tab gives nterchange users a view of all the pages that can be edited. Pages are listed here in a tree-format site map.

| Site                                                                                                    | Admin                                                                      |                              |
|----------------------------------------------------------------------------------------------------|----------------------------------------------------------------------------|------------------------------|
| LIANS No. LINCOME                                                                                                    |                                                                            |                              |
| DOME THE RATE                                                                                                    |                                                                            |                              |
| and real                                                                                                    |                                                                            |                              |
| * Forme                                                                                                    | Interier () art to lait   late   Gentert   Oktores   Deiete                |                              |
| * Atrivit IA                                                                                                    | Former   Serf to 681   688   Gastant   Gastree   Gente                     |                              |
| = Susteds                                                                                                    | Prevense I Such to addit 1 Kolet 1 Kansteen 1 Känsteen 1 Känsteen 1 Keinte |                              |
| * Growth                                                                                                    | Preview   Swift to Eals   Edit   Contern   Children   Delete               |                              |
| Poplar     Poplar     Poplar                                                                                                    | There is a start to take I day I Content I Content I Dente                 |                              |
| P Motocont                                                                                                    | Preview   Surf to Edit   Edit   Canton   Children   Delete                 |                              |
| * Galactive)                                                                                                    | Preview   Surf to Edit   Edit   Cantant   Children   Deinte                |                              |
| * Anard of Develops                                                                                                    | Presses   Sart to Mitt   July   Cantent   Chieren   Thinks                 |                              |
| * Gourtonce                                                                                                    | Prevense i Sactita Addi i Kole i Canatenti i Children i Oriette            |                              |
| * Differences from WYSE Strandards                                                                                                    | Freniew 1 Swift sachtet, 1 Sole 1 Constant 1 Children, 1 Deinter           |                              |
| * Responsibilities of the Board                                                                                                    | Preview I Surf to fails I fails I Content I Children I Defete              |                              |
| # Ault Constitue                                                                                                    | FLIP CE Talunae Dergy In Home                                              |                              |
| * Crescilve Camerille                                                                                                    |                                                                            | R Qr Canada                  |
| Presion Punds Committee                                                                                                    | TALISMAN HAR STORE STORE STORE STORE                                       | NUT : BORG BUSINESS FIRST-RA |
| <ul> <li>Pensive Punds Committee</li> <li>Reserves Committee</li> <li>Sostenent of Coperate Government Professe</li> <li>Policy De Builmess Conduct and Ellings</li> <li>Hecory</li> <li>Conduct Dis</li> </ul>                                                                                                    |                                                                            | ner sons transform           |
| Presider Punds Committee     * Reserves Committee     * Sottenent of Expensiv Government Professe     * Policy De Business Conduct and Etc.s      * Honory     * Conduct Its                                                                                                    |                                                                            |                              |
| * Persider Funds Committee<br>* Reserves Committee<br>* Subsect of Expecte Connect and Ety s<br>* History<br>* Contact Its                                                                                                    |                                                                            |                              |
| Prevale Transfer Committee     * Non-root Committee     * Non-root Committee     * Subsect of Connection     * Non-root Subsections Committee Provide     * Non-root Subsections      * Conduct on      * Conduct on      * Conduct      * Conduct on      * Conduc        |                                                                            |                              |
| <ul> <li>Presser Function Connection</li> <li>Research of Connection</li> <li>Research of Connection of the second and the second and the second</li></ul>     |                                                                            |                              |
| <ul> <li>Prevace front Connection</li> <li>Respect of Connection</li> <li>Respect of Connection of Two</li> <li>Respective Connection of Two</li> <li>Respective Connection of Two</li> <li>Respecting Connection of Two</li> <li>Respective Connection of Two</li></ul>                                                                                                    |                                                                            |                              |
| <ul> <li>Previous Transf Connection</li> <li>Results of Connection Transformed and the second and the second and the s</li></ul> |                                                                            |                              |

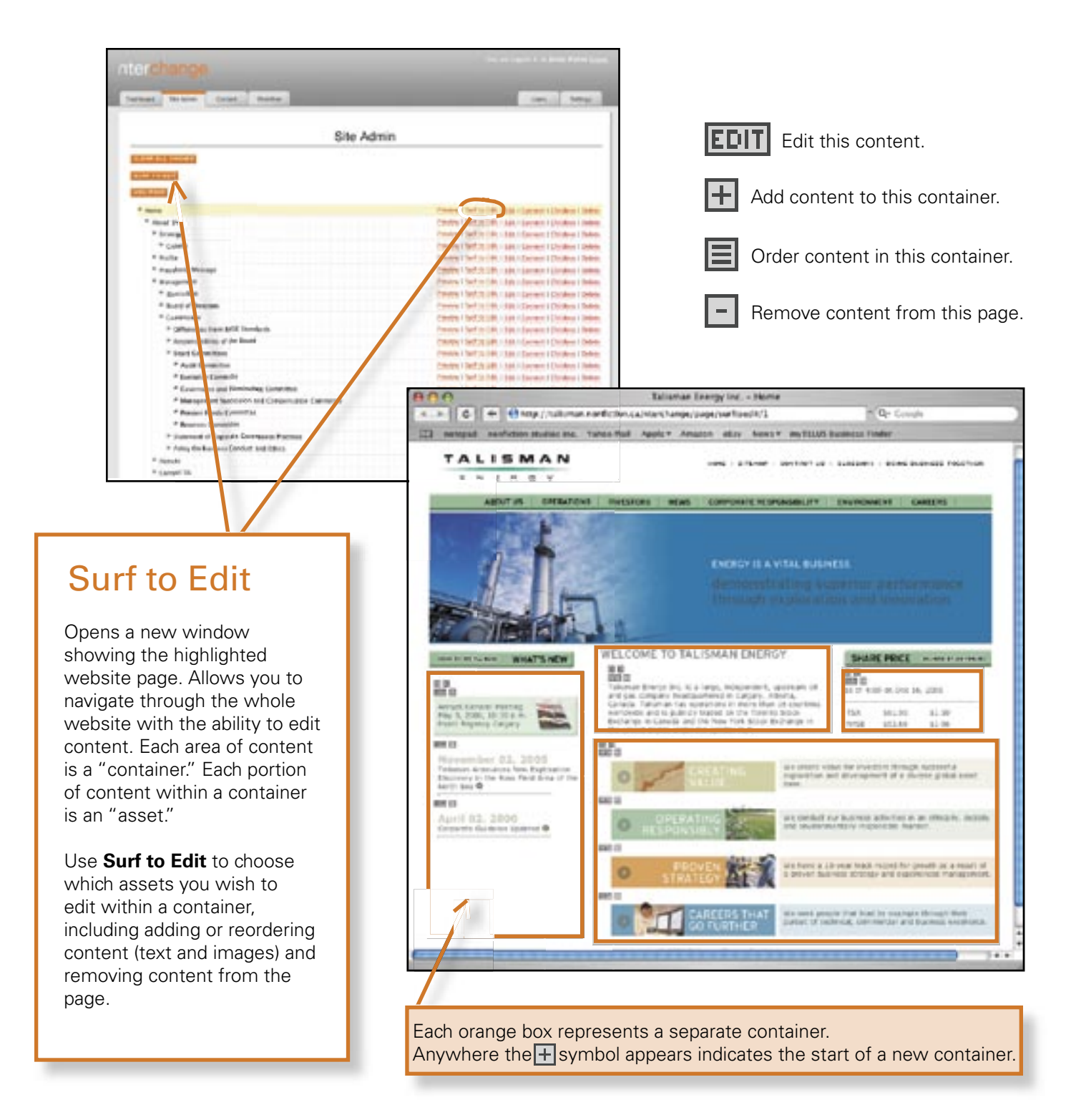

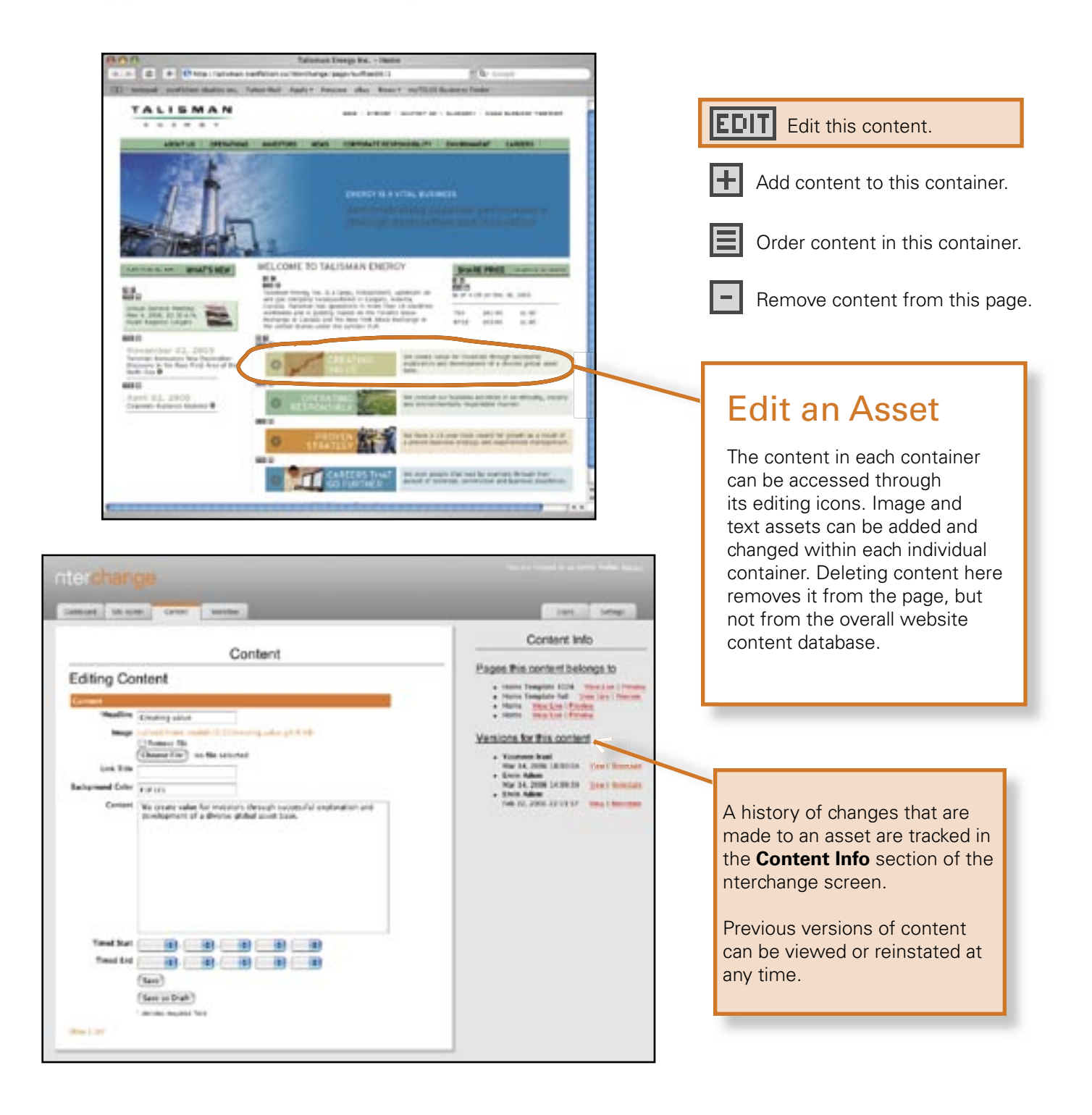

|                               | Content                                                                                                    | Content Info                                                                                                    |
|-------------------------------|----------------------------------------------------------------------------------------------------|----------------------------------------------------------------------------------------------------|
| diting Co<br>Teatler<br>Image | Constant value<br>Constant value<br>Constant Value, provide gil in the<br>Constant Value<br>Constant Value<br>Constant V | Alexandro Contraction Detecting as De<br>Alexandro Fall March 1997 March 1997 Torons<br>Alexandro Fall March 1997 Torons<br>March 1997 March 1997 Torons<br>March 1997 March 1997 March 1997 March 1997 March 1997<br>March 1997 March 1997 March 1997 March 1997 March 1997<br>March 1997 March 1997 March 1997 March 1997 March 1997<br>March 1997 March 1997 Mar |
| Dankad                        | wie crozw value for mentors through rectatche explorement and<br>development of a diverse global asset base.                                                                                                    | • Data Adams<br>Feb 22, 2006 (22)(13)/ Yeaw   Barryton                                                                                                    |
| Time! Sur!                    |                                                                                                    |                                                                                                    |

The Edit Content

fields for each asset depend on the the type of asset, whether it is an image, a section of text or a pdf upload.

#### Edit an Asset

Pages throughout the website that contain the asset being edited are listed in the **Content Info** section. Once content changes have been made to the asset, those changes show up wherever that asset appears on the website. **Headlines** should be named so that content can be easily found in the website database. These names do not show up on the public view of the website, but are useful for finding, linking and editing content within nterchange. The **Timed Content** fields allow you to specify when content will be visible to website users. Content that is time-specific can be programmed to appear on a web page at a certain future date, and can be scheduled to be removed from a page automatically.

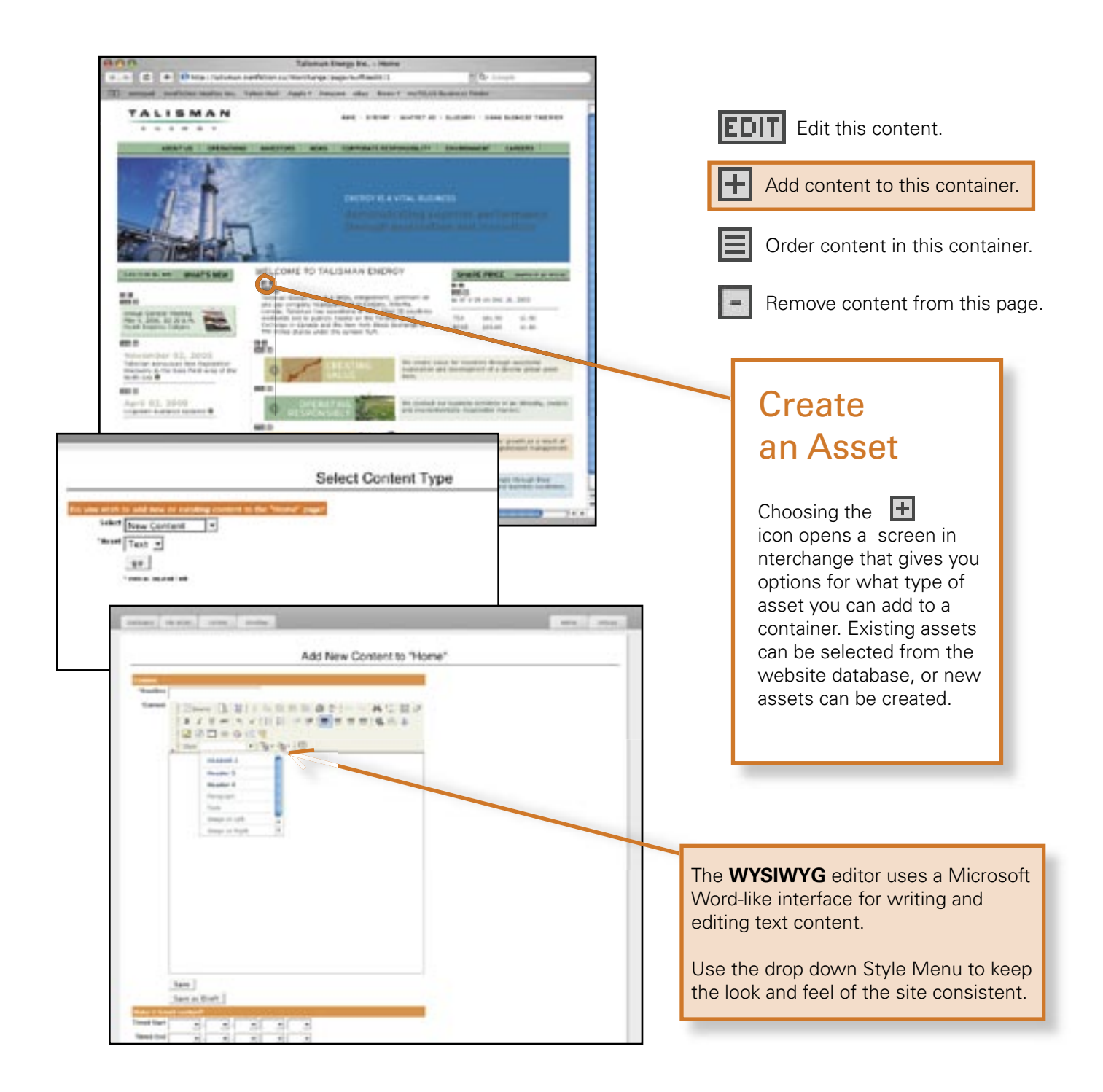

| Interchange                                                                                                    |                                                                                                    |             |
|----------------------------------------------------------------------------------------------------|----------------------------------------------------------------------------------------------------|-------------|
| Site A                                                                                                    | dmin                                                                                                    |             |
| Control Structure      Control Structure      Control      Control      Contro      Control      Control      Control      Control      Control               | Tanana (Balf et al. (1990)) properti Steden I. Selen<br>Proven (Balf et al. (1990)) properti Steden I. Selen<br>Proven (Balf et al. (1991)) proventi Politikes I. Selen<br>Proventi Politikes (1991) proventi Politikes I. Selen<br>Proventi Politikes (1991) proventi Politikes I. Selen<br>Proventi Politikes (1991) proventi Politikes I. Selen<br>Politikes (1997) proventi Politikes I. Selen<br>Politikes (1997) proventi Politikes I. Selen<br>Politikes (1997) proventi Politikes I. Selen                                                                                                    |             |
| <ul> <li>* Sand Devices</li> <li>* Sand Devices</li> <li>* Observers</li> <li>* Observers</li> <li>* Observers</li> <li>* Observers</li> <li>* Observers</li> <li>* Observers</li> <li>* Sand Constitution</li> <li>* Sand Constitution</li> <li>* Sand</li></ul> | The second second secon |             |
| *Desitik                                                                                                    | Latin haya Latina Chahma                                                                                                    | Page - Home |
| Edit                                                                                                    | Editing Page - Home                                                                                                    |             |
| Opens a screen in<br>nterchange that gives<br>information about the<br>structure of a web page.<br>This feature shows<br>some of the back-end<br>programming of the                                                                                                    | Vallis g<br>Aatas g<br>Aatas g<br>Cache Lindene <u>multises</u><br>Bats Cenne: g<br>Addie Fase Annel Ser<br>Formatiens <u>win (*)</u><br>Edenal Uni<br>Edenal Uni                                                                                                    |             |
| Website.<br>Only certain users have<br>access to this option to<br>edit the web page.                                                                                                    | Buckfles Crop Same                                                                                                    |             |

| Site                                                                                                    | e Admin                                                                                                    |                                                                                                    |
|----------------------------------------------------------------------------------------------------|----------------------------------------------------------------------------------------------------|----------------------------------------------------------------------------------------------------|
| and the second second se                                                                                                    | hite de la companya de la companya de la companya de la companya de la companya de la companya de la companya d | Content                                                                                                    |
|                                                                                                    |                                                                                                    |                                                                                                    |
|                                                                                                    |                                                                                                    |                                                                                                    |
|                                                                                                    | Annual Industry I and Annual Council States                                                                     | Opens a screen in                                                                                                    |
| from in                                                                                                    | Printer (Serf p. 14) - 144 - person (Drivers I Indone                                                           |                                                                                                    |
| * brongs                                                                                                    | Frankers ( Surf to Edit ) 200 ( Environ 1 ( Distance 1 Subsec.                                                  | nterchange that offers                                                                                                    |
| * Crown                                                                                                    | Private Libert in 1981 - 1981 - Lanvert I Dynker I Delete                                                       | another way to see                                                                                                    |
| Party Party                                                                                                    | France Out a Status and Concerns Disates Content                                                                |                                                                                                    |
| Brantet                                                                                                    | Process ( Such as Sub ) . Sub-color-same ( Division ) . Indiana                                                 | the assets and their                                                                                                    |
| * Decide                                                                                                    | Present i Secho Secho Secho Sector Distance i Deben                                                             | containers on a selecter                                                                                                    |
| * Bard of Denton                                                                                                    | Parises (Text in State 1991) Concern & Dicklers / Ballets                                                       |                                                                                                    |
| * Controlled                                                                                                    | President i fande og Sakt i 1.000 i Converse i Det aksum i Detaken.                                             | page. You can also edit,                                                                                                    |
| * Accessibilities of the Barrill                                                                                                    | Research 1 Red To Call 1 1 All Canada (1 Condens 1 Debute                                                       | add or remove content                                                                                                    |
| * Bard Contines                                                                                                    | Providence in Tanda sono di Altanta di Dana menera i Cherakera al Tankara                                       |                                                                                                    |
| * Auto Converse                                                                                                    | Providence 1 Novif to 1240 1 April 10 Languages 1 Decidings 1 Deciding                                          | trom here.                                                                                                    |
| · Fuenation Concentra                                                                                                    | Province 1 feed on 2 Mill 2 Mill 2 Terroristy of 2 Strategies and the                                           |                                                                                                    |
| * Bergerbert Letterster og Detgewalter Detertier                                                                                                    | President of the California of the California of California of California                                       |                                                                                                    |
| * Passes lands Connection                                                                                                    | Property Start on Call 1988 - Lancasor & Division of Dataset                                                    |                                                                                                    |
| * Brances Concerns                                                                                                    | Token (Industrial Care Careers Context Context)                                                                 |                                                                                                    |
| * Internet #Constitution                                                                                                    | Annual Clief to Sile (1991) Second Clief and a linear                                                           |                                                                                                    |
| Party of the second second second second                                                                                                    |                                                                                                    |                                                                                                    |
| Encore Sector                                                                                                    | Case ( Sec.)                                                                                                    |                                                                                                    |
| Tartant and the                                                                                                    | Page Content - Ho                                                                                               | THE                                                                                                    |
| Baltant Do Los                                                                                                    | Page Content - Ho                                                                                               | Terk Miner                                                                                                    |
| Battings                                                                                                    | Page Content - Hor                                                                                              | Tank Mengel                                                                                                    |
| Instruct In Low<br>Instruct In Conternal<br>Main Conternal                                                                                                    | Page Content - Ho                                                                                               | me                                                                                                    |
| Battori Battori<br>Battori<br>Main Content<br>E                                                                                                    | Page Content - Ho                                                                                               |                                                                                                    |
| Battori Da Los<br>Battori Da<br>Main Content<br>Sicobar                                                                                                    | Page Content - Ho                                                                                               |                                                                                                    |
| Battori Da Los<br>Battori Da<br>Main Content<br>Sicobar<br>B                                                                                                    | Page Content - Ho                                                                                               |                                                                                                    |
| Betheri<br>Main Content<br>Sidobar<br>Banner                                                                                                    | Page Content - Ho                                                                                               |                                                                                                    |
| Batheet Batheet<br>Sidobar<br>Banner                                                                                                    | Page Content - Ho                                                                                               | me<br>me                                                                                                    |
| Mathematic Sicobar<br>Banner<br>Banner                                                                                                    | Page Content - Ho                                                                                               | me<br>me                                                                                                    |
| Main Content<br>Main Content<br>Sidobar<br>Banner<br>R<br>Whats New                                                                                                    | Page Content - Ho                                                                                               |                                                                                                    |
| Instituted in the<br>Institute in the<br>Main Content<br>In<br>Sciobar<br>II<br>Banner<br>II<br>Whats New<br>II                                                                                                    | Page Content - Ho                                                                                               |                                                                                                    |
| Main Content<br>Main Content<br>Sicobar<br>Baner<br>Whats New<br>Baner<br>Parts New<br>Baner                                                                                                    | Page Content - Ho                                                                                               |                                                                                                    |
| Mained in the<br>Main Content<br>II<br>Sidobar<br>II<br>Banner<br>II<br>Whats New<br>II<br>Heat shall new dia<br>II<br>Heat shall new dia<br>II<br>Heat shall new dia                                                                                                    | Page Content - Ho                                                                                               |                                                                                                    |
| Mathematic Sectors<br>Main Content<br>II<br>Sidobar<br>II<br>Banner<br>II<br>Whats New<br>II<br>Math New<br>II<br>Packet new test                                                                                                    | Page Content - Ho                                                                                               | The Market Science                                                                                                    |
| Instituted in the<br>Institute in the<br>Main Content.<br>If<br>Sidebar<br>If<br>Banner<br>If<br>Whats New<br>If<br>• shift new fit<br>• beinger infit<br>• Arrund Content                                                                                                    | Page Content - Ho                                                                                               | THE CONTRACT OF CONTRACT OF CONTRACTO OF CONTRACTO OF CONTRACTO OF CONTRACTO OF CONTRACT OF CONTRACT OF CONTRACT OF CONTRACTO OF CONTRACTO                                                                                                    |
| Mained De Los<br>Main Content<br>Sicolar<br>B<br>Baner<br>Whats New<br>Whats New<br>B<br>• Annal Game<br>Home Module                                                                                                    | Page Content - Ho                                                                                               | me<br>ML/ forein<br>in: 1 more<br>in: 1 more<br>in: 1 more<br>in: 1 more<br>in: 1 more                                                                                                    |
| Maine Content<br>Main Content<br>Sicobar<br>Banner<br>Banner<br>B<br>Whats New<br>B<br>Maine Content<br>Sicobar<br>B<br>Banner<br>B<br>Mainer<br>B<br>Banner<br>B<br>Mainer<br>B<br>Mainer<br>Mainer<br>B<br>Mainer<br>B<br>Mainer<br>B<br>Mainer<br>B<br>Mainer<br>B<br>Mainer<br>B<br>Mainer<br>B | Page Content - Hor                                                                                              | The Interest Mill Torons<br>Mill Torons<br>Mill Torons<br>Mill Torons                                                                                                    |
| Mained In the<br>Main Content<br>II<br>Sidebar<br>II<br>Baner<br>II<br>Whats New<br>II<br>Maine New<br>II<br>Anner II<br>Anner III<br>Anner II<br>Anner III<br>Anner II<br>Anner III<br>Anner II<br>Anner II<br>Anner II<br>Anner III<br>Anne                                                                                                    | Page Content - Ho                                                                                               | The Market Source Source Sourc                                                                                                    |
| Instituted Institute<br>Institute<br>Main Content<br>II<br>Sidebar<br>II<br>Banner<br>II<br>Whats New<br>II<br>• skath new in<br>• Annual Game<br>Home Module<br>II<br>• Concerns                                                                                                    | Page Content - Ho                                                                                               | The Interview                                                                                                    |
| Instituted De terres<br>Main Content<br>III - senstanen<br>Skötbar<br>III<br>Banner<br>III<br>Whats New<br>III<br>- ken statt new<br>- ken statt new - ken statt new<br>- ken statt new - ken statt new - ken statt new - ken statt new - ken statt new<br>- ken statt new - ken statt new - ken statt new - ken s                                                                                                    | Page Content - Ho                                                                                               | ML 1 Street<br>ML 1 Street<br>ML 1 S |
| Institute<br>Institute<br>Main Content<br>II<br>Sciobar<br>II<br>Banner<br>II<br>Whats New<br>II<br>Statute New<br>II<br>Statute New<br>III<br>Statute Ne                                                                                                    | Page Content - Hor                                                                                              | The International Social Socia                                                                                                    |
| Mained De Los<br>Main Content<br>II<br>Sidobar<br>II<br>Baner<br>II<br>Whats New<br>II<br>Minis New<br>II<br>Minis New<br>New<br>II<br>Minis New<br>New<br>II<br>Minis New<br>New<br>New<br>New<br>New<br>New<br>New<br>New<br>New<br>New                                                                                                    | Page Content - Hor                                                                                              | The International Sector Sector Secto                                                                                                    |
| Instituted Institute<br>Main Content<br>II<br>Sidebar<br>II<br>Banner<br>II<br>Whats New<br>II<br>Main Content<br>II<br>Banner<br>II<br>Whats New<br>II<br>Annal Content<br>II<br>Content Net<br>Content Net                                                                                                    | Page Content - Ho                                                                                               | TTQ<br>TTQ<br>TTQ<br>ML/ Service<br>ML/ Service<br>ML/ Service<br>ML/ Service<br>ML/ Service<br>ML/ Service                                                                                                    |

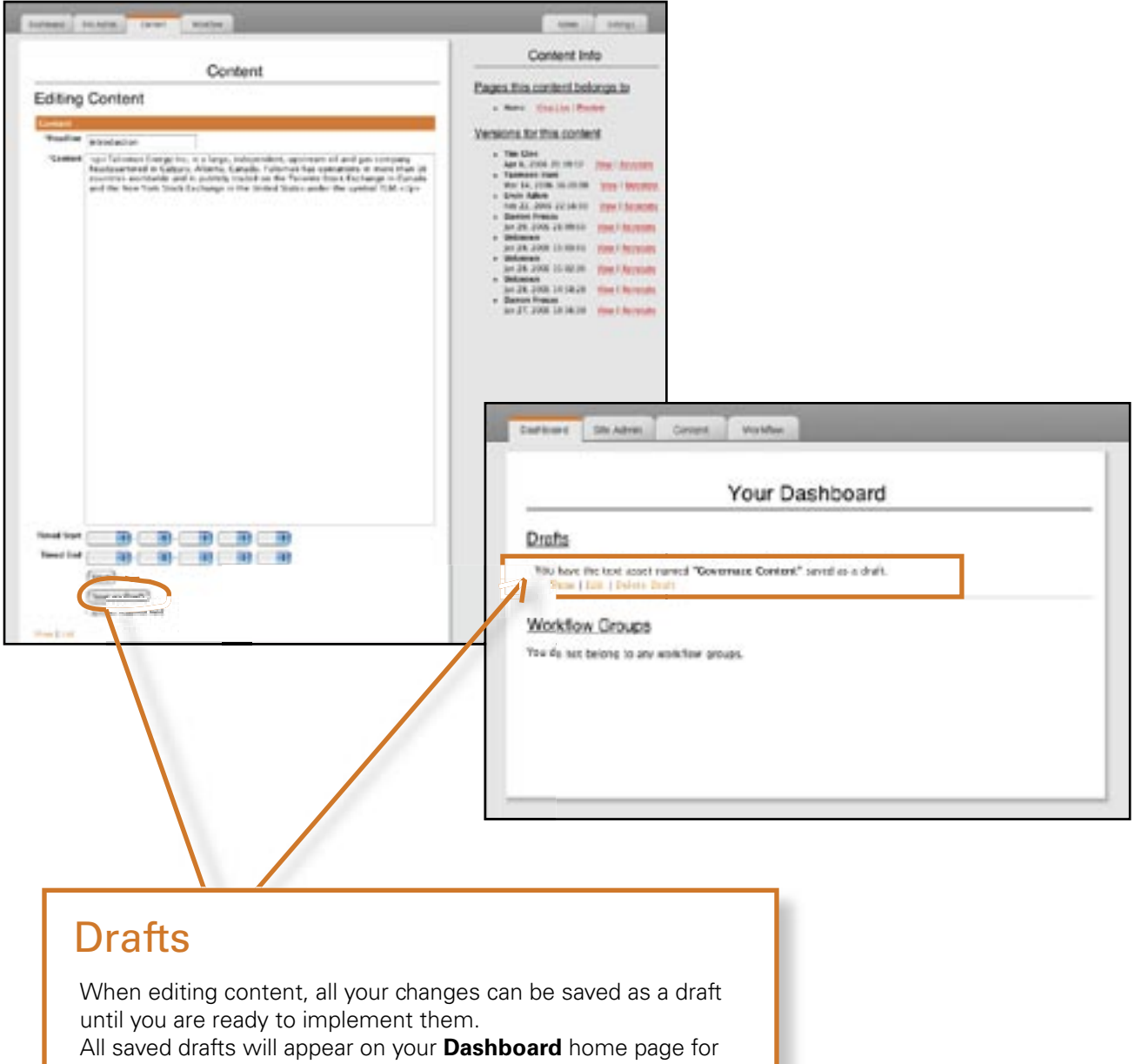

future access or changes.

Site Admin

| nı | ren | Ì. |
|----|-----|----|
|    |     |    |

Children are the secondary web pages that appear under a "Parent" heading. For example, the Children belonging to the About Us parent heading appear in a drop down menu on the home page of the website.

Children can be reordered using the nterchange screen to drag them to a new position, or you can add a new "child" page under the parent heading.

Use the Surf to Edit button to view the parent page and access the content of each of its child pages.

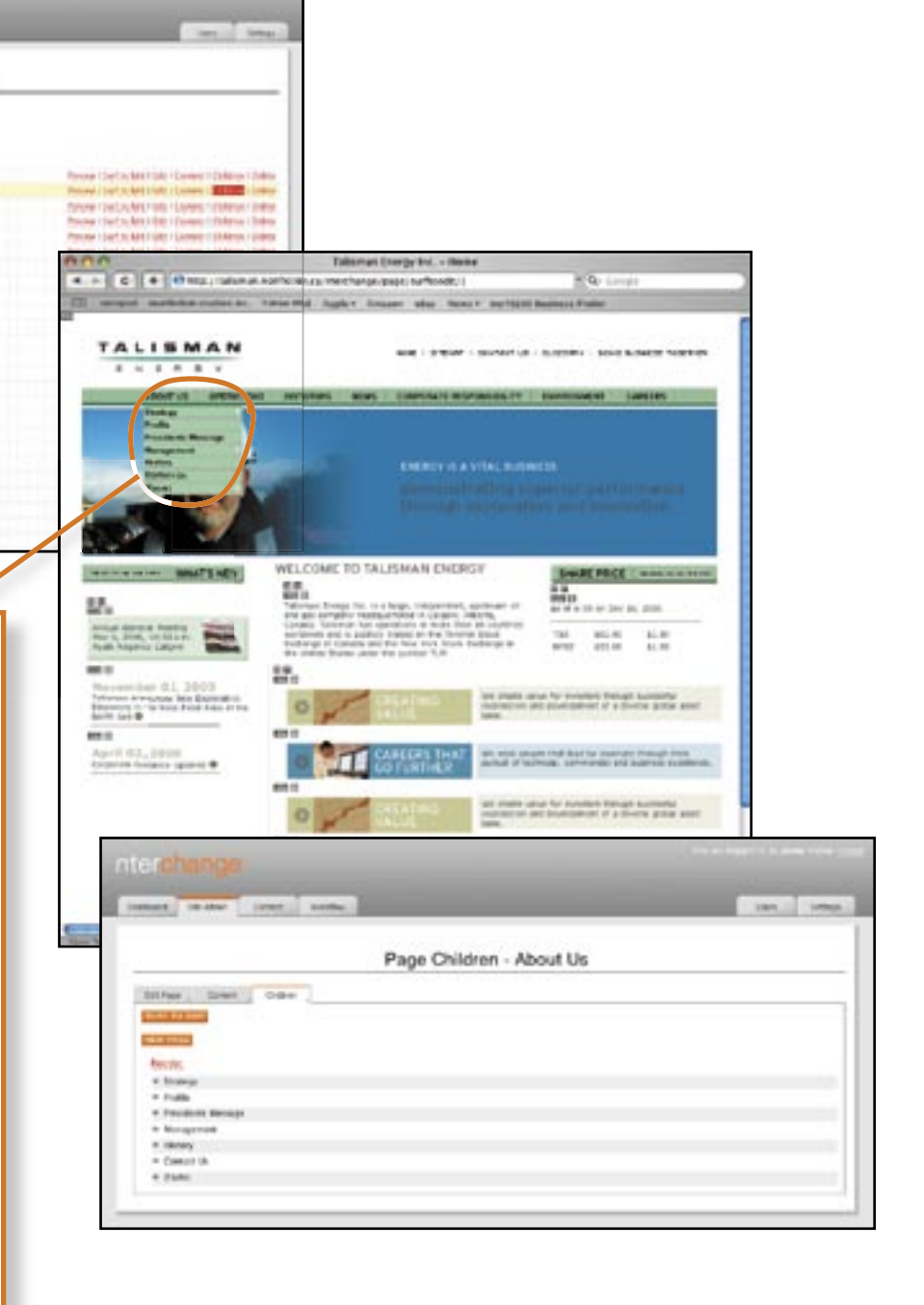

been created, it will be visible in the Site Admin menu, and you can add content to its containers using the Surf to Edit or

Content options.

| nterchange                                                                                                    |                                                                                                    |
|----------------------------------------------------------------------------------------------------|----------------------------------------------------------------------------------------------------|
| Ste A                                                                                                    | imin                                                                                                    |
| Contract Contracts<br>Contracts<br>Co | Anatoria I Surf cu Roll I Roll I General, I Distance I General     Sonarea I Surf cu Roll I Roll I General, I Distance I General     Sonarea I Surf cu Roll I Roll I General, I Obligat I General     Sonarea I Surf cu Roll I Roll I General, I Obligat I General     Sonarea I Surf cu Roll I Roll I General, I Obligat I General     Sonarea I Surf cu Roll I Roll I General, I Obligat I General     Sonarea I Surf cu Roll I Roll I General, I Obligat I General     Sonarea I Surf cu Roll I Roll I General, I Obligat I General     Sonarea I Surf cu Roll I Roll I General, I Obligat I Roll I Roll     Sonarea I Surf cu Roll I Roll I General, I Obligat I Roll III     Sonarea I Surf cu Roll I Roll I General, I Obligat I Roll III     Sonarea I Surf cu Roll I Roll I General, I Obligat I Roll III     Sonarea I Surf cu Roll I Roll I General, I Obligat I Roll III     Sonarea I Surf cu Roll I Roll I General, I Obligat I Roll III     Sonarea I Surf cu Roll I Roll I General, I Obligat I Roll III     Sonarea I Surf cu Roll I Roll I General, I Obligat I Roll III     Sonarea I Surf cu Roll I Roll I General, I Obligat I Roll III     Sonarea I Surf cu Roll I Roll I General, I Obligat I Roll     Sonarea I Surf cu Roll I Roll I General, I Obligat I Roll     Sonarea I Surf cu Roll I Roll I General, I Obligat I Roll     Sonarea I Surf cu Roll I Roll I General, I Obligat I Roll     Sonarea I Surf cu Roll I Roll I General I Obligat                                                                                                    |
| <ul> <li>Barri Constitute</li> <li>Austi Constitute</li> <li>Specializa Constitute</li> <li>Specializa Constitute</li> <li>Specializa Constitute</li> <li>Specializa Constitute</li> <li>Specializa Constitute</li> <li>Specializa Constitute</li> <li>Specializa Constitute</li> <li>Specializa Constitute</li> <li>Specializa Constitute</li> <li>Specializa Constitute</li> <li>Specializa Constitute</li> <li>Specializa Constitute</li> <li>Specializa Constitute</li> </ul>                                                                                                    | nterchange<br>Inter Inter |
| * Proce in Research (Lodget and United<br>* Receip<br>* Exercise Mo<br>* Streng<br>* Exercise Visa<br>* Released Computers                                                                                                    | Creating Page                                                                                                    |
| New Page                                                                                                    | Alter C<br>Romain C<br>Code Universe [implefactor ]]<br>Vanc Canner [11]<br>Phillip Frys Development (2015)                                                                                                    |
| Create a new page for<br>the web site by assigning<br>it under a parent page.<br>The nterchange <b>Page</b>                                                                                                    | Terminal (n ( n )  Commit (n)  Commit (n)  Reminal (n )  Reminal (n )     |
| screen allows you to<br>choose the layout of the<br>new page based on the<br>available templates with<br>pre-set containers for<br>content assets.                                                                                                    | Main Second and Main Second and Second and S  |
| Once the new page has                                                                                                    |                                                                                                    |

#### Link a Page

Create a link between internal website pages by specifying an **External Url**.

For example - to create a second way to access the "People" page (located under the "Careers" menu) via the About Us page, first you create a child page belonging to the About Us parent.

• To name your new page, the Title field is what will show up on the actual website as a menu item under About Us

• By filling in the External Url field, you create a link that opens directly to the existing People page. The External Url address is always written: **/\_page#** 

• Locate the page number of the desired destination page (the People page in this case) by locating the destination page in nterchange and using **Surf to Edit** to open the page in a new window. the page number shows up at the end of the address in your web browser.

Once your page "People (test)" has been saved, you will see that it is now added to the About Us menu on the website. When you click on that menu item, it links directly to the pre-existing People page - which until now was only accessible throught the Careers menu.

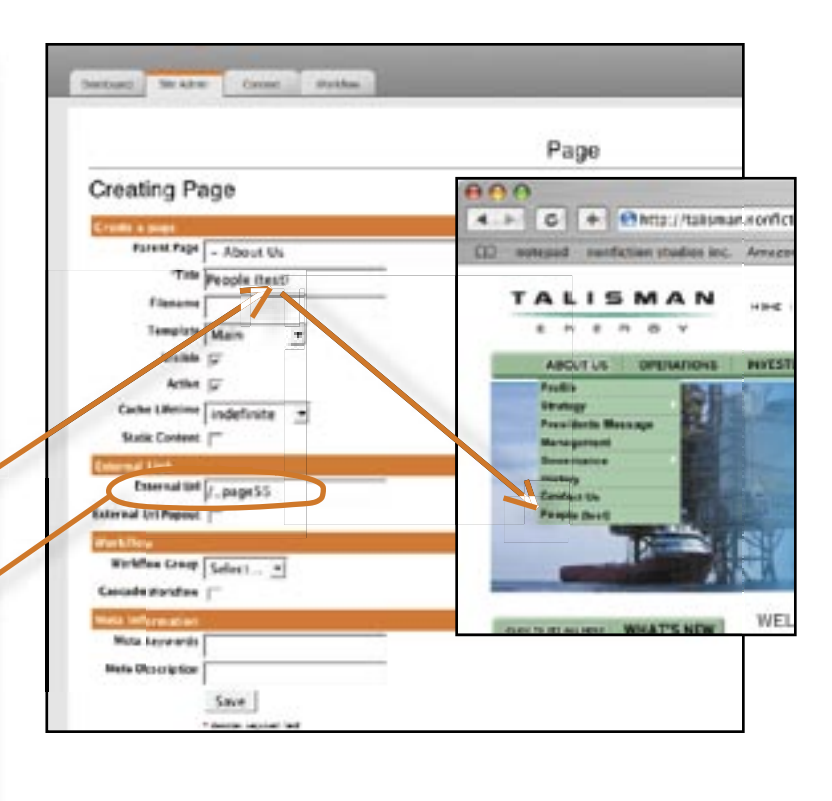

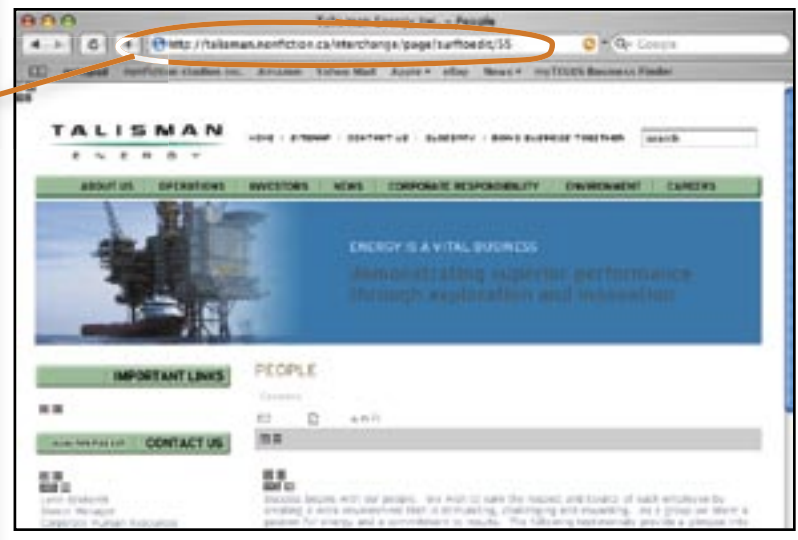

|                                                                                                    |                                                                                                    |                                                                                                    | 1                     | Contractor                                                                                                    | 157                                                                                                    |                                                                              |
|----------------------------------------------------------------------------------------------------|----------------------------------------------------------------------------------------------------|----------------------------------------------------------------------------------------------------|-----------------------|----------------------------------------------------------------------------------------------------|----------------------------------------------------------------------------------------------------|------------------------------------------------------------------------------|
|                                                                                                    | Content                                                                                                    |                                                                                                    |                       | Content Info                                                                                                    | <u>)</u>                                                                                                    |                                                                              |
| Editing Content                                                                                                    | a leaf the function                                                                                                    |                                                                                                    | Pages this            | content belon                                                                                                    | of age                                                                                                    |                                                                              |
| Content                                                                                                    |                                                                                                    |                                                                                                    | Proble     Sixular    | View Live   Press                                                                                                    | di lina di lina di lina di lina di lina di lina di lina di lina di lina di lina di lina di lina di lina di lina<br>Nationali di lina di lina di lina di lina di lina di lina di lina di lina di lina di lina di lina di lina di lina |                                                                              |
| Vestine IVINT CALINGAR                                                                                                    |                                                                                                    |                                                                                                    | - Vielues<br>- Webcas | Mene Live   Penele<br>Live Verw Live                                                                                                    | er<br>President                                                                                                    |                                                                              |
| Description                                                                                                    |                                                                                                    |                                                                                                    | Carner     Pruble     | View Live I Previe                                                                                                    |                                                                                                    |                                                                              |
| Link Image Contract Sectors 2 what                                                                                                    | ultritricensise pro 12 MD                                                                                                    |                                                                                                    | Versions.t            | or this content                                                                                                    |                                                                                                    |                                                                              |
| (Crocse File) no file                                                                                                    | r selected                                                                                                    |                                                                                                    | Tim Ci     Avr 2      |                                                                                                    | our I Bernstein                                                                                                    |                                                                              |
| Mecha Mile (Chesses File) ro %                                                                                                    | a selected                                                                                                    |                                                                                                    | - Yashe<br>Age 2.     | er bani<br>2006 11.41.12 ¥                                                                                                    | nu i Rezalate                                                                                                    |                                                                              |
| Los (_page115                                                                                                    |                                                                                                    |                                                                                                    | Yusme     Apr 7,      | en Navi<br>2004 11/2/016 1                                                                                                    | erer 1 Mer mataler                                                                                                    |                                                                              |
| Treed Start                                                                                                    |                                                                                                    |                                                                                                    | Age 7.                | 2000 15:28:15                                                                                                    | ere   Beingtate                                                                                                    |                                                                              |
| Timed End                                                                                                    |                                                                                                    |                                                                                                    | Apr h.<br>Vetere      | 2006 20 43 22                                                                                                    | inse 1 Becentate                                                                                                    |                                                                              |
| Save                                                                                                    |                                                                                                    |                                                                                                    | Apr 6.                | 2006 20 42 59 ¥                                                                                                    | erer, 1 Marianaane                                                                                                    |                                                                              |
| (Sove as Ora't)                                                                                                    |                                                                                                    |                                                                                                    |                       |                                                                                                    |                                                                                                    |                                                                              |
| (Pro+ 10.8)                                                                                                    |                                                                                                    |                                                                                                    |                       |                                                                                                    |                                                                                                    |                                                                              |
|                                                                                                    |                                                                                                    |                                                                                                    |                       |                                                                                                    |                                                                                                    |                                                                              |
|                                                                                                    |                                                                                                    |                                                                                                    |                       |                                                                                                    |                                                                                                    |                                                                              |
|                                                                                                    |                                                                                                    |                                                                                                    |                       |                                                                                                    | 11502                                                                                                    |                                                                              |
|                                                                                                    |                                                                                                    |                                                                                                    |                       | muted                                                                                                    | 101                                                                                                    |                                                                              |
|                                                                                                    | Tabarwan Energy Inc Kissul Us                                                                                                    |                                                                                                    |                       | restad                                                                                                    | - non                                                                                                    |                                                                              |
| • • • • • • • • • • • • • • • • • • •                                                                                                    | Talianan Beingy Inc Xilaud Un<br>4.557<br>Mil. Agels 1. sthere: Insert 1. sectors 1.11                                                                                                    | P Q+Loope                                                                                                    |                       | mater                                                                                                    | - TON - TON                                                                                                    |                                                                              |
| Other Course and Course and     Other Dates on Ansate Toks T<br>TALISMAN                                                                                                    | Taliarian Energy Inc Xiau/Uk<br>4 m²<br>14 faoire Anna Annair an Talia.<br>15 faoire Annaire Annair Annaire Annair                                                                                                    | 1 Q+ Loopt                                                                                                    |                       | Link                                                                                                    |                                                                                                    |                                                                              |
| Ohig / Johns Andreas da     Andreas Andreas da     Andreas Andreas da     Andreas Andreas da     Andreas Andreas da     Andreas Andreas da     Andreas Andreas da     Andreas Andreas da                                                                                                    | Taliannan Energy You - Niau Fili<br>4 Mi<br>14 April - Anne Anne Filippin<br>Anne - Steffer III - Auditari - Coecier                                                                                                    | P G- Loope<br>sense frails<br>Held (101%) Sense                                                                                                    |                       | Link                                                                                                    | an Ass                                                                                                    | set                                                                          |
| Only Tolong address to do     order address and to a do     order address and to a do     order address address address address                                                                                                    | Talaman Kengy Int Kinut Un<br>4 w/<br>19 Appl 1: Alter Revolt: No.70.75 P<br>1944 : Conner III - 4.40.41 October<br>1944 : Conner III - 4.40.41 October<br>1944 : Conner III - 4.40.41                                                                                                    | r Q- Loops<br>secult fields<br>secult field secult<br>security (secult)                                                                                                    |                       | Link                                                                                                    | an Ass                                                                                                    | set                                                                          |
| Ohing //plana nethologica, and     mathema plana plana nethologica, and     mathema plana plana nethologica, and     mathema nethologica, and     mathema ne         | Tallarian Energy Inc Alas, (1)<br>4 pc/<br>ml Applin data Annui an Tal. (1)<br>per internet al. (2,2000) - cord bot<br>man approximate an animatically (1)                                                                                                    | De Loope<br>annuel Male<br>Mal Milliop (mask)<br>annuege (Langes)                                                                                                    |                       | Link<br>The we                                                                                                    | an Ass                                                                                                    | set<br>ecific                                                                |
| One researcher and a second second seco         | Talanan Energy Inc Maultin<br>4 au<br>1 Autor - Anna Anna Anna Anna Anna<br>1 Anna - Anna Anna Anna Anna Anna<br>1 Anna - Anna Anna Anna Anna<br>1 Anna - Anna Anna Anna Anna<br>1 Anna - Anna Anna Anna Anna<br>1 Anna - Anna Anna Anna<br>1 Anna - Anna Anna<br>1 Anna - Anna Anna<br>1 Anna - Anna - Anna<br>1 Anna - Anna - Anna<br>1 Anna - Anna<br>1 Anna - Anna - Anna<br>1 Anna - Anna - Anna<br>1 Anna - Anna<br>1 Anna - Anna<br>1 Anna - Anna - Anna<br>1 Anna - Anna<br>1 Anna - Anna<br>1 Anna - Anna - Anna<br>1 Anna - Anna<br>1 Anna - Anna - Anna<br>1 Anna - Anna<br>1 Anna - Anna - Anna<br>1 Anna - Anna<br>1 Anna - Anna<br>1 Anna - Anna<br>1 Anna - Anna<br>1 Anna - Anna<br>1 Anna - Anna<br>1 Anna - Anna<br>1 Anna - Anna<br>1 Anna - Anna<br>1 Anna - Anna<br>1 Anna - Anna<br>1 Anna - Anna - Anna<br>1 Anna - Anna - Anna<br>1 Anna - Anna - Anna<br>1 Anna - Anna - Anna<br>1 Anna - Anna - Anna<br>1 Anna - Anna<br>1 Anna - Anna - Anna<br>1 Anna - Anna - Anna<br>1 Anna - Anna - Anna<br>1 Anna - Anna - Anna - Anna<br>1 Anna - Anna - Anna - Anna<br>1 Anna - Anna - Anna<br>1 Anna - Anna - Anna - Anna<br>1 Anna - Anna - Anna - A                                                                                                    | * D- Loopt<br>sense holy<br>HAR HOMAN<br>BERNARD Same<br>Barrough Langes                                                                                                    |                       | Link<br>The we<br>places v                                                                                                    | an Ass<br>bsite has spe<br>where linked                                                                                                    | set<br>ecific<br>lasse                                                       |
|                                                                                                    | Talanan Lengy Int Kinut Ul<br>4 av<br>1 Autor dhe Austral articultur<br>Inter Statement Biotecourt<br>Real Statement Biotecourt<br>demonstrating Stat<br>through excelsion                                                                                                    | r Qu-Loops<br>menter trade<br>west rice were<br>best rice were<br>best rice were<br>best of the second<br>menter<br>performance<br>an and innovation                                                                                                    |                       | Link<br>The we<br>places v<br>can be a<br>can use                                                                                               | an Ass<br>bsite has spe<br>where linked<br>added or edir                                                                                                    | set<br>ecific<br>l asse<br>ted. \                                            |
|                                                                                                    | Tallarium Energy Inij, - Klauf (d.<br>4 pc)<br>11 fuglio dia konst antistati<br>1944 - Sterner III (kulture) - Cred Hor<br>1949 - Sterner III (kulture) - Cred Hor<br>1949 - Sterner Kinistensity (f.<br>1949 - Sterner Kinistensity (f.<br>1940 - Sterner Kinistensity (f.<br>1940 - Sterner Kinistensity (f.                                                                                                    | P D+ Loopt<br>senses their<br>Held TREMP Seast<br>Searching Calego<br>Searching Calego |                       | Link<br>The we<br>places v<br>can be a<br>can use<br>these a                                                                                    | an Ass<br>bsite has spe<br>where linked<br>added or edir<br><b>Surf to Edi</b><br>ssets, or use                                                                                                    | set<br>ecific<br>l asse<br>ted. `<br>it to a<br>e the                        |
|                                                                                                    | Talarius Energy Inc Klauf (A<br>4 au)<br>al Applit des Aussis articles<br>and Applit des Aussis concern<br>and approximation for any application<br>and application for any application<br>demonstrating sur-<br>through excels any                                                                                                    | De-Loope  annual Hole  Held Hole  Held Hole  Annual  Annual  Annu                                                                                                    |                       | Link<br>The we<br>places v<br>can be a<br>can use<br>these a<br>ntercha                                                                         | an Ass<br>bsite has spe<br>where linked<br>added or edir<br>Surf to Edir<br>ssets, or use<br>nge Content                                                                                                    | set<br>ecific<br>lasse<br>ted. `<br>t to a<br>e the<br>t tab                 |
|                                                                                                    | Takanan Kengy Inc Nault In<br>a point<br>in Audit In and Australia Conception<br>and Audit In an Australia Conception<br>and Conception Australia Australia<br>demonstrating and<br>this big exception and<br>and<br>and an Australia Australia<br>and<br>and Australia Australia<br>and<br>and Australia Australia<br>and<br>and<br>and Australia<br>and<br>and<br>and<br>and<br>and<br>and<br>and<br>an                                                                                                    | Var Loops  media field bei      Meterseiger      Language      Language      Lang                                                                                                    |                       | Link<br>The we<br>places v<br>can be a<br>can use<br>these a<br>ntercha<br>find the                                                             | an Ass<br>bsite has spe<br>where linked<br>added or edir<br>Surf to Edir<br>ssets, or use<br>nge Content<br>m in the wel                                                                                                    | set<br>ecific<br>lasse<br>ted.`<br>t to a<br>e the<br>t tab<br>bsite         |
| Othersy // yoursue experiments on the other<br>wordshare markets on the version of the other<br>wordshare markets on the version of the other<br>wordshare markets on the version of the other<br>wordshare markets on the version of the other<br>wordshare markets on the version of the version of the version                    | Tallarinan Earopy Inc Klauf (d.<br>4.54)<br>11 April - Star Reset - Star (d. 1)<br>144 - Star (d. 1)<br>144 - Star                                                                                                    | Orlogi      mente Hole      Hell Hole      Hell Hole      Marcel      Marcel      Mar                                                                                                    |                       | Link<br>The we<br>places we<br>can be a<br>can use<br>these a<br>ntercha<br>find the<br>library (                                               | an Ass<br>bsite has spe<br>where linked<br>added or edir<br>Surf to Edir<br>ssets, or use<br>nge Content<br>m in the well<br>in Important                                                                                            | set<br>lasse<br>ted.`<br>t to a<br>t tab<br>bsite<br>Link                    |
| <ul> <li>Manung Marken Das, Andread Dasse, Andread</li> <li>Marken Dasse Dasse, Andread Dasse, Andread</li> <li>Marken Dasse, Andread Dasse, Andread</li> <li>Marken Dasse, Andread</li> <li>Marken Dasse, Andread</li></ul> | Tailorium Energy Inc Nov.110<br>4 m <sup>2</sup><br>14 m <sup>2</sup><br>15 April 6 die Anne 1 and 100<br>164 Element II Automit 1000 Her<br>165 Element II Automit 1000 Her<br>165 Element II Aut                                                                                                    | Partoque      mento Hole      Martino      Martino                                                                                                    |                       | Link<br>The we<br>places we<br>can be a<br>can use<br>these a<br>ntercha<br>find the<br>library (                                               | an Ass<br>bsite has spe<br>where linked<br>added or edir<br><b>Surf to Edi</b><br>ssets, or use<br>nge <b>Content</b><br>m in the wel<br>in Important                                                                                | set<br>l asse<br>ted. `<br>t to a<br>e the<br>t tab<br>bsite<br>Link         |
|                                                                                                    | Tailarian Energy Inc Nov.118<br>4 and<br>1 and<br>1 an | Constant of the second second se                                                                                                    |                       | Link<br>The we<br>places v<br>can be a<br>can use<br>these a<br>ntercha<br>find the<br>library (                                                | an Ass<br>bsite has spe<br>where linked<br>added or edir<br>ssets, or use<br>nge Content<br>m in the wel<br>in Important                                                                                                    | set, f                                                                       |
|                                                                                                    | Takanan Kengy Inc Naulita<br>4 July<br>14 July<br>1                                                                                                    | Portuge                                                                                                    |                       | Link<br>The we<br>places of<br>can be a<br>can use<br>these a<br>ntercha<br>find the<br>library (<br>When e<br>the Link                         | an Ass<br>bsite has spe<br>where linked<br>added or edir<br>Surf to Edir<br>ssets, or use<br>nge Content<br>m in the wel<br>in Important<br>editing an ass<br>c field with th                                                        | set<br>lasse<br>ted.`<br>t to a<br>t tab<br>bsite<br>Link<br>set, f<br>he ac |
| Contraction     Contraction                                                                                                    | Tailorean Desay Inc Klauf (A<br>4 or)<br>of Apple one Reset are 10.000 or<br>1000 (apple one Reset are 10.000 or<br>1000 (apple one Reset are 10.000 or<br>1000 (apple one Reset are 10.000 or<br>1000 (apple one Reset are 10.000 or<br>1000 (apple one Reset are 10.000 or<br>1000 (apple one Reset are 10.000 or<br>1000 (apple one Reset are 10.000 or<br>1000 (apple one Reset are 10.000 or<br>1000 (apple one Reset are 10.000 or<br>1000 (apple one Reset are 10.000 or<br>1000 (apple one Reset are 10.000 or<br>1000 (apple one Reset are 10.000 or 10.000 or<br>1000 (apple one Reset are 10.000 or 10.000 or<br>1000 (apple one Reset are 10.000 or 10.000 or<br>1000 (apple one Reset are 10.000 or 10.000 or<br>1000 (apple one Reset are 10.000 or 10.000 or<br>1000 (apple one Reset are 10.000 or 10.000 or<br>1000 (apple one Reset are 10.000 or 10.000 or<br>1000 (apple one Reset are 10.000 or 10.000 or<br>1000 (apple one Reset are 10.000 or 10.000 or<br>1000 (apple one Reset are 10.000 or 10.000 or 10.000 or<br>1000 (apple one Reset are 10.000 or 10.000 or 10.000 or<br>1000 (apple one Reset are 10.000 or 10.000 or 10.000 or<br>1000 (apple one Reset are 10.000 or 10.000 or 10.000 or<br>1000 (apple one Reset are 10.000 or 10.000 or 10.000 or<br>1000 (apple one Reset are 10.000 or 10.000 or 10.000 or 10.000 or<br>1000 (apple one Reset are 10.000 or 10.000 or 10.000 or 10.000 or<br>1000 (apple one Reset are 10.000 or 10.000 or 10.000                                                                                                    | Partury      mark      Mark      Mark                                                                                                    |                       | Link<br>The we<br>places we<br>can be a<br>can use<br>these a<br>ntercha<br>find the<br>library (<br>When e<br>the Link<br>of the p             | an Ass<br>bsite has spe<br>where linked<br>added or edir<br>Surf to Edir<br>ssets, or use<br>in ge Content<br>m in the well<br>in Important<br>editing an ass<br>field with the<br>age that you                                      | set<br>ted.`<br>ted.`<br>t to a<br>t tab<br>bsite<br>Link<br>set, f<br>he ac |
| Martine parter or average to or a set of the set of the set of        | Tailorium Energy Inc Non-Tui<br>A pol<br>A pol<br>Mark Server III Automation Color Pol<br>III Automation Automation<br>III Automation Automation<br>III Automation<br>III Automation<br>IIII Automation<br>IIII Automation<br>IIIII Automatio<br>IIII Aut                                                                                                    | "D-Loop  ments Hole  Held Hole  Held Hole  Held Hole  Held Hole  Held Hole  Held Hole  Held Hole  Held Hole  Held  Held                                                                                                    |                       | Link<br>The we<br>places we<br>can be a<br>can use<br>these a<br>ntercha<br>find the<br>library (<br>When e<br>the Link<br>of the p<br>asset to | an Ass<br>bsite has spe<br>where linked<br>added or edi<br><b>Surf to Edi</b><br>ssets, or use<br>nge <b>Content</b><br>m in the wel<br>in Important<br>editing an ass<br>field with the<br>age that you<br>o link to.               | set, f<br>bet, f<br>bsite<br>Link<br>set, f<br>he ac                         |

# nonfiction

### content

| er <mark>change</mark>     | The are topped as at jacone Platker <u>hopped</u>                                                                                                    |
|----------------------------|----------------------------------------------------------------------------------------------------|
| etosard Sta Admin Carterit | Watchine Settings                                                                                                    |
|                            |                                                                                                    |
|                            | Content                                                                                                    |
| Analyst                    |                                                                                                    |
| Article                    |                                                                                                    |
| Lanner                     | The <b>Content</b> tab gives you access to the master<br>library of website content. All the assets created for                                                                                                    |
| Endy letage                | the site can be edited from here - although deleting                                                                                                    |
| Faut Faut                  | an item here deletes it permanently. Assets are                                                                                                    |
| Featured Item              | they contain. For example - opening the <b>Body Im</b>                                                                                                    |
| theme Earney               | library gives you a list of every image available to b                                                                                                    |
| Home Module                | used on the website's main body content containe                                                                                                    |
| HTML Header                |                                                                                                    |
| Important Links            |                                                                                                    |
| Investor News              |                                                                                                    |
| In This Section            | Dartosant Site Admin Content Workfoe Admin Settings                                                                                                    |
| IR Briefrase               |                                                                                                    |
| Join Lioning               | Content                                                                                                    |
| Media Element              | New Contrast                                                                                                    |
| Office.                    | 3000-CR Report Generality Delate                                                                                                    |
| Fernien                    | 2003 CR Report Show Edit Delete                                                                                                    |
| THP .                      | 2002 CR Report Show ESt Delete                                                                                                    |
| Report Link                | 2003 CR Report Show Citt Delete                                                                                                    |
| Those Link                 | 2004 CR Report Show EBI Drinte                                                                                                    |
| Testimonial                | Apply For Funding - Canada Show Edit Delete                                                                                                    |
| Text                       | Apply For Funding - Clubal (hum Cult Orleta                                                                                                    |
| Top Earner Content         | Company Netbacka Show Edit Delete                                                                                                    |
| Video                      | fiscal contribution Show Edit Delete                                                                                                    |
|                            | Greath - froduction/Cast How Churt When Edit Delate                                                                                                    |
| What's New                 | and a second second sec |
| What's New                 | Historical Graph Show Edit Delete                                                                                                    |

### content

| Analyst                                                                                                    | Davidsant She Admin C         | Detert Workfore                                                                                                    |                                                                                                    |
|----------------------------------------------------------------------------------------------------|-------------------------------|----------------------------------------------------------------------------------------------------|----------------------------------------------------------------------------------------------------|
| Amili                                                                                                    |                               | Setter Ballin Crow Softwar                                                                                                    | And In                                                                                                    |
| Banner                                                                                                    | -                             | Content                                                                                                    | Content Info                                                                                                    |
| Body Image                                                                                                    | New Control                   | Show Content                                                                                                    | Pages this content belongs                                                                                                    |
| Fait Fact                                                                                                    | 2002 Q1 Results Show Edit     | 2005 Q3 Results<br>Res Results de la company de la company de | Versions for this content                                                                                                    |
| Featured item                                                                                                  | 2002 Q2 Results Show fully    | Los Yan Qi kucht                                                                                                    | + Strain Advant<br>Age 12, 2008 (0.10, 10 - 10 mg )                                                                                                    |
| Home Banner                                                                                                    | 2002 QJ Results Show Edit     |                                                                                                    |                                                                                                    |
| Home Module                                                                                                    | 2002 Year End Results Show    | Edit Delete                                                                                                    |                                                                                                    |
| within treaster                                                                                                | 2003 Show Edit Delete         | 000                                                                                                    | Talamat Energy Int - Reports & Florge                                                                                                    |
| Insurance Links                                                                                                | 2003 QL Kesults Show Edit D   | Belete Barra Last matrice                                                                                                    | Comparent Comparent of D                                                                                                    |
| the second second second second second second second second second second second second second second second s | 2003-Q2 Results Show Edit 1   | TALISMAN .                                                                                                    | al parts and the second second restant jugets                                                                                                    |
|                                                                                                    | 2003 Q2 Results Conference Co | All Transport Show (d) Delete                                                                                                    | unter das Carpetanesers reprise factor                                                                                                    |
| In This Section                                                                                                |                               |                                                                                                    |                                                                                                    |
| (8 Brichase                                                                                                    | TAKE OF REALES. THE CALL      |                                                                                                    | and the second second s |
| Jeb Dating                                                                                                    | 2003 Q3 Results Conference Co | all Transcript Show Edit Deliver                                                                                                    | CROPPS & FALMER                                                                                                    |
| Madia Deward                                                                                                   | 2003 Year End Results Confere | ince Transcript Show Edit Delet                                                                                                    |                                                                                                    |
| Office.                                                                                                    | 2004 Q1 Kesults Show Edit 1   | Delate                                                                                                    | and the second descent                                                                                                    |
| Person                                                                                                    | 2004 Q3 Results Conference Co | all Transcript Show Edit Delete                                                                                                    | Barray Contract of the                                                                                                    |
| Pair                                                                                                    | 2004 Q2 Results Show Edit I   | Datwis                                                                                                    | anne ver der finnen                                                                                                    |
| Regnard Link.                                                                                                  | 2004 Q2 Kesults Conference C  | all Transcript Show Late Delete                                                                                                    | and the second second s |
| Tenter Link                                                                                                    | 2004 Q3 Results Show Edit D   | Delivite                                                                                                    | Ber eine Berten beiterter Begent ihrig 2000                                                                                                    |
| Testmonal                                                                                                    | 2004 (D) Results Conference C | All Transmissi Show field Deleter                                                                                                    |                                                                                                    |
| Text                                                                                                    | terr de mana compositio       | an interesting the second                                                                                                    |                                                                                                    |
| Top Barney Content                                                                                             |                               |                                                                                                    |                                                                                                    |
| Contract of the second                                                                                         |                               |                                                                                                    |                                                                                                    |

#### content

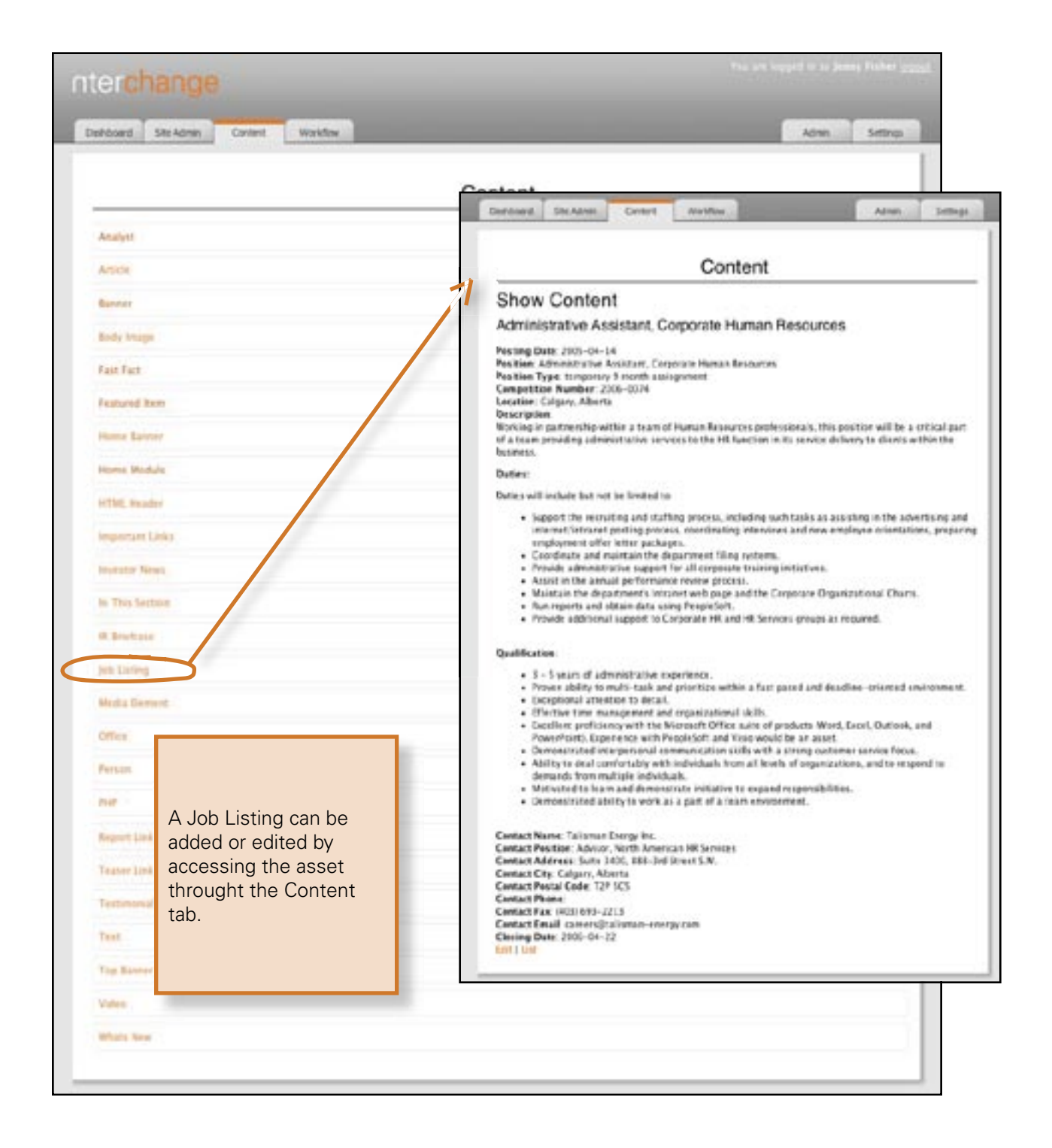

|                                                                                                    | Roles                                                                                                    |
|----------------------------------------------------------------------------------------------------|----------------------------------------------------------------------------------------------------|
|                                                                                                    | There are three roles in a workflow group:                                                                                                    |
| workflow                                                                                                    | Author: The asset creator.                                                                                                    |
|                                                                                                    | <b>Editor:</b> The final departmental check.                                                                                                    |
| nterchange                                                                                                    | Approver: The last stop before the asset goes live on the web.                                                                                   |
| Dashboard Site Admin Context Workflow                                                                                                    | Admin Settings                                                                                                    |
| Workflow Groups                                                                                                    | Workflow Group Creation                                                                                                    |
| New Workflow Group                                                                                                    | In this section you can create workflow groups,<br>add and remove users to and from workflows and<br>assign rights to these sters. To apply user |
| Tim Clen - Role Editor Edit   Delete<br>- Tim Clen - Role Editor Edit   Delete<br>- Darron Proces - Role: Author Edit   Delete<br>- Add a user to the "IR" Workflow Croup | workflow group to a page or section, go to Site.<br>Admin.                                                                                       |
|                                                                                                    |                                                                                                    |
| nte<br>con                                                                                                    | rchange can help to keep website content<br>Isistent by using the workflow feature.                                                              |
| Wo<br>gro<br>we                                                                                                    | rkflow enables the website administrators to define<br>ups who have access to edit different parts of the<br>bsite.                              |
| Pec<br>in c<br>"W                                                                                                    | pple can be a part of many workflow groups<br>lifferent roles. These roles are defined in the<br>/orkflow" tab.                                  |
| nterchange                                                                                                    |                                                                                                    |
| Deshboard Site Admin Content Workflow                                                                                                    | Admin Settings                                                                                                    |
| Workflow Groups                                                                                                    | Add a User                                                                                                    |
| IR<br>Edit I Delete<br>• Tim Clen - Role: Editor Edit   Delete<br>• Darren Froese - Role: Auftor Edit   Delete<br>Canton<br>Canton<br>Workflow Users                      | To add a user to a specific<br>workflow group, click the "Add<br>a user" link at the bottom of a<br>workflow group.                              |
| "User Select                                                                                                    | The following form shows<br>up so that you can choose a<br>user and their role and that<br>workflow group.                                       |
|                                                                                                    | summer nor feeture                                                                                                    |

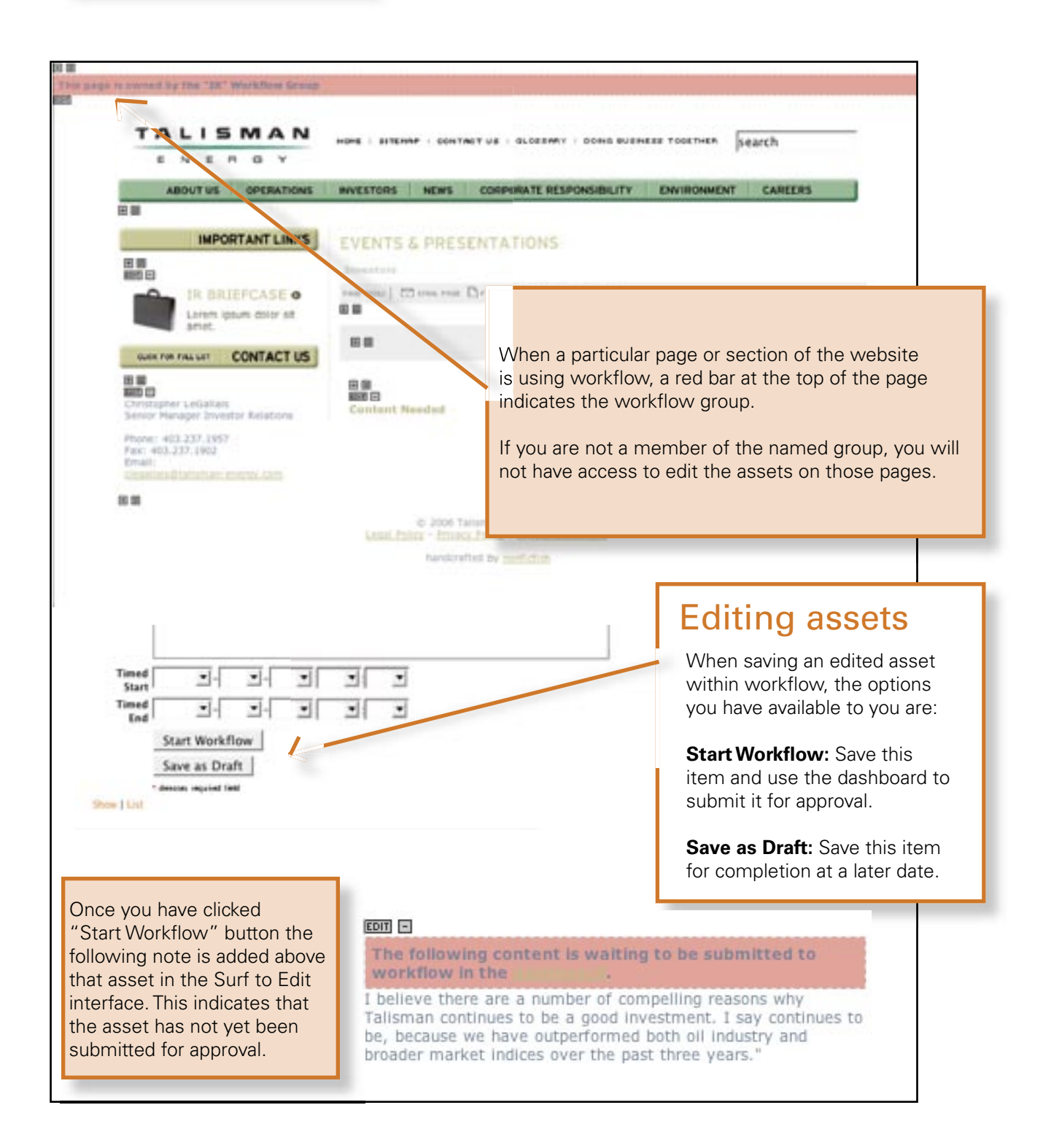

| Your Dashboard                                                                                                    | The Dashboard                                                                                                    |
|----------------------------------------------------------------------------------------------------|----------------------------------------------------------------------------------------------------|
| Drafts<br>You do not have any drafts saved.<br>Workflow Groups<br>Unsubmitted Admin Workflows<br>IR<br>Unsubmitted Workflows<br>"IR - Why Invest - Content" Content asset on "Why Invest in Taliantan" was edited () Apr 20, 2006 05:11:2<br>Phr by Duron Frozes.<br>Process Fage   Submit To Workflow   Edit Recard   Delete Workflow<br>Workflows in Process<br>There are no workflows currently process for this group.<br>Completed Workflows | The Dushboard is your <b>eterchange</b> home page. It gives you an overview of what the website is doing and provides the links to where you can find out more.<br><b>Drafts</b><br>Any Drafts that you have saved appear here as a reminder that they are waiting for your completion.<br><b>Workflow</b><br>Workflow controls the process that content takes to be published on the website.<br><b>Interchange Training</b><br>Described the recettanged User Manual |
|                                                                                                    |                                                                                                    |
| From: Darron Proese «darron@nonfiction.ca»<br>Date: April 20, 2006 6-44:13 PM MDT (CA)                                                                                                    | ubmitted workflows live in your Dashboard a<br>previewed, submitted for approval, edited or<br>the "Submit to Workflow" button starts the<br>approvals needed for the asset to be placed<br>vebsite.                                                                                                    |
| From: Darron Froese «darron@nonfiction.ca»<br>Date: April 20, 2006 6:44:13 PM MDT (CA)<br>To: Tim Gien <><br>Subject: Website: "IR" Workflow Group has content waiting for your approval<br>The workflow for the "IR - Why Invest - Content" Content record on the Why Invest in Tail                                                                                                    | ubmitted workflows live in your Dashboard a<br>previewed, submitted for approval, edited or<br>the "Submit to Workflow" button starts the<br>approvals needed for the asset to be placed<br>vebsite.                                                                                                    |

| ashboard Site Admin Content W                                                                                                    | onfor                                                                                                    | Admin Settings                                                                                                    |
|----------------------------------------------------------------------------------------------------|----------------------------------------------------------------------------------------------------|----------------------------------------------------------------------------------------------------|
| You                                                                                                    | ur Dashboard                                                                                                    | The Dashboard                                                                                                    |
| Drafts<br>You do not have any drafts saved.<br>Workflow Groups<br>IR<br>Workflows in Process<br>"Why lowest in Talisman" Content asset o<br>PM by Darron Froese. | in "Why Invest in Talisman" was edited () Apr 20, 2006 (                                                                                                    | The Dashboard is your <b>sterchange</b> home page. It<br>gives you an overview of what the website is<br>doing and provides the links to where you can find<br>out more.<br>Drafts<br>Any Drafts that you have saved appear here as a<br>reminder that they are waiting for your<br>completion.<br>Workflow                                                                                                    |
| Preview Page   Eds & Approve/Cetiline                                                                                                    |                                                                                                    | Workflow controls the process that content takes                                                                                                    |
| Completed Workflows Operations Workflows in Process There are no workflows currently in process Completed Workflows                                              | Clic<br>cha<br>lock<br>Clic<br>cha<br>lock<br>Clic<br>vo                                                                                                    | rkflows that are pending their Approval.<br>king on "Preview Page" shows the page with the<br>nges submitted to workflow and the indicators<br>king that asset from edits by other users.<br>king on "Edit & Approve / Decline" continues the<br>rkflow process.                                                                                                    |
| IMPORTANT LINKS                                                                                                    | WHY INVEST IN TALISMAN                                                                                                    | SHARE PRICE HUMBLE IN HEREI                                                                                                    |
| IR BRIEFCASE •<br>Lonem Ipsum dolor sit<br>amet.                                                                                                    | Investors<br>rest Numi   53 mes, rest   rest rest add power<br>B B<br>The following another is correctly in work<br>another setted.                                                             | TEX 961.00 \$1.90<br>TSX 961.00 \$1.90<br>NYSE 933.00 \$1.60<br>INVESTOR NEWS                                                                                                    |
| AR REPORT ©<br>Relied our 2005 Annual<br>Report                                                                                                    | Value creation is ultimately about<br>increasing the per share interests a<br>shareholder, while conducting the b<br>in a safe, environmentally friendly<br>socially responsible manner. Our ta | Constant of the second second se |
| Since 1992, Tailuman<br>has grown visiumes,<br>click here for more                                                                                               | IS-20% annuar production per sha<br>growth.                                                                                                    | FINANCIAL RESULTS O<br>Clock here to view our 2005 financial<br>Highlights                                                                                                    |
| BLOCK FOR FORL LIFT CONTACT US                                                                                                    |                                                                                                    | CREATING SHAREHOLDER                                                                                                    |

| s time, as the Editor or Approver, you<br>le to:<br>changes to the asset that was                                                                                                    |
|----------------------------------------------------------------------------------------------------|
| s time, as the Editor or Approver, you<br>le to:<br>changes to the asset that was                                                                                                    |
| s time, as the Editor or Approver, you<br>le to:<br>changes to the asset that was                                                                                                    |
| s time, as the Editor or Approver, you<br>le to:<br>changes to the asset that was                                                                                                    |
| s time, as the Editor or Approver, you<br>le to:<br>changes to the asset that was                                                                                                    |
| s time, as the Editor or Approver, you<br>le to:<br>changes to the asset that was                                                                                                    |
| s time, as the Editor or Approver, you<br>le to:<br>changes to the asset that was                                                                                                    |
| changes to the asset that was                                                                                                    |
| nted.<br>we the asset (edited or as is)<br>he the asset and send it back for                                                                                                    |
| king.                                                                                                    |
|                                                                                                    |
| In the asset to the website (if you're<br>st stop in the workflow group)<br>you click "Submit & Publish" the asse<br>opear on the website immediately.<br>That you can also schedule the time that the<br>ppears on the website if you don't want it to<br>right away.) |
|                                                                                                    |
| tl<br>r                                                                                                    |